# Operating Your Dryer

#### Cycle Selection Table

| SENSOR DRY CYCLES |                                                                               |                                                                          | Drying<br>Level | Temp.          |
|-------------------|-------------------------------------------------------------------------------|--------------------------------------------------------------------------|-----------------|----------------|
| Cotton            | Quilts, small comforters and blankets                                         | For thick and quilted fabrics                                            | Very            | High           |
|                   | Terry towels, tea towels, towels, bed linen                                   | For thick and quilted fabrics which do not need to be ironed             | More            |                |
|                   | Bath towels, tea towels, underwear, cotton socks                              | For fabrics which do not need to be ironed                               | Normal          |                |
|                   | Sheets, pillowcase, towels                                                    | For fabrics which do not need to be ironed                               | Less            |                |
|                   | Bed linen, table linen, towels,<br>T-shirts, polo shirts, and work<br>clothes | For fabrics which do need to be ironed                                   | Damp            |                |
| Mixed Fabrics     | Bed linen, table linen, tracksuits, parka, blankets                           | For thick and quilted fabrics which do not need to be ironed             | More            | Medium<br>High |
|                   | Shirts, blouses                                                               | For fabrics which do not need to be ironed                               | Normal          |                |
|                   | Trousers, dresses, skirts, blouses                                            | For fabrics which do need to be ironed                                   | Damp            |                |
| Easy Care         | Shirts, T-shirts, trousers, under-wear and socks                              | For polyamide, acrylic, and polyester that do not need to be ironed      | Normal          |                |
|                   | Shirts, T-shirts, under-wear, anoraks and socks                               | For polyamide, acrylic, polyester that do need to be ironed              | Damp            |                |
| Bulky Items       | Bed clothes, sheets                                                           | For bulky items                                                          | -               | High           |
| Jeans             | Jeans and colour fading garments.                                             | For jeans which do not need to be ironed                                 | -               | Medium<br>High |
| Soft Care         | T-shirts, pillowcase, and towels                                              | For cotton fabrics which do not need to be ironed                        | -               | Medium<br>High |
| Quick Dry         | A kind of linen and towel except for the special fabrics                      | For the small loads of qualified fabrics with short drying times         | -               | High           |
| Sports Wear       | Athletic uniform, training wear                                               | For polyester material                                                   | -               | Low            |
| Delicates         | Silk, Women's thin clothes, lingerie                                          | For fabrics which are heat-sensitive like synthetic fabrics              | -               | Medium         |
| Wool              | Wool                                                                          | For wool fabrics                                                         | -               | Ultra Low      |
| MANUAL DRY CYCLES |                                                                               |                                                                          |                 |                |
| Gentle Air        | Silk, wool, delicate lingerie                                                 | Refreshes clothes without tumble drying (It can use the dryer rack.)     | -               | Ultra Low      |
| Cool Air          | All fabrics that need to be fluffed without heat                              |                                                                          | -               | -              |
| Warm Air          | Bath towels, bath robes,<br>dishclothes, quilted fabrics<br>made of acrylic   | Small clothes and pre-dried laundry normal fabrics using hot temperature | -               | Adjustable     |

### **A** CAUTION

If the load is less than 2.2lbs (1kg), please use Warm Air cycle in MANUAL DRY cycles Use the Wool cycle for wool items and the Delicates cycle for heat-sensitive fabrics including silk, underwear and lingerie.

Be sure to follow the recommended load sizes when washing fabrics that need special care (see page 25) or clothes will not dry properly.

# Operating Your Dryer

#### BEFORE YOU USE YOUR DRYER

- 1. When unpacking your dryer, make sure there is no visible damage to the machine.
- 2. Follow the installation instructions and use a level to ensure proper installation.
- 3. Check the water reservoir, condenser, door, gasket and drum for signs of damage.
- 4. Run the dryer for a few minutes to make sure it is heating properly.

#### 1. Turn power on.

First, press the **Power** button. The indicator light above the button will become illuminated, indicating that the machine is ready set to run.

#### **2. Open the door.**

## 3. Check the lint filter, water container, and condenser.

The lint filter near the door, should be emptied before drying operation.

Open and check if lint filter is cleaned. If not, clean it referring to page 22. For better drying results, make sure the water container and condenser are also empty and clean.

## 4. Place laundry into the drum after sorting.

The clothes should be sorted by fabric type and dryness level and all the strings and belts of clothes should be secured before being put into the drum.

Push the laundry all the way back to keep it away from the door seal.

If not, the door seal and clothes may be damaged.

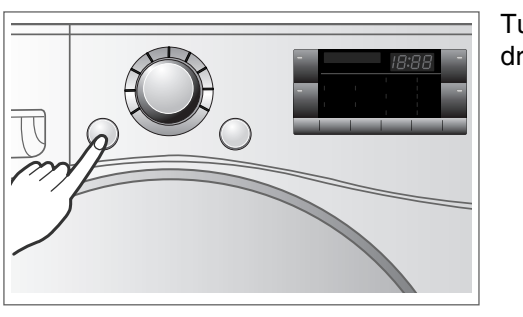

Turn the dryer on.

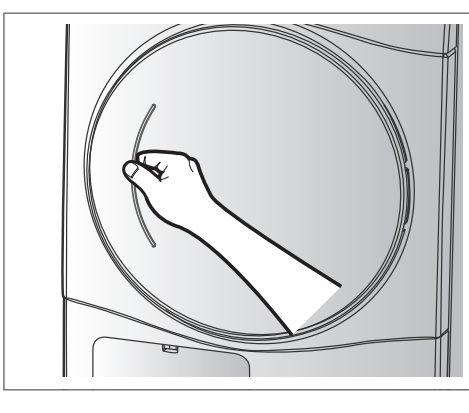

Open the door.

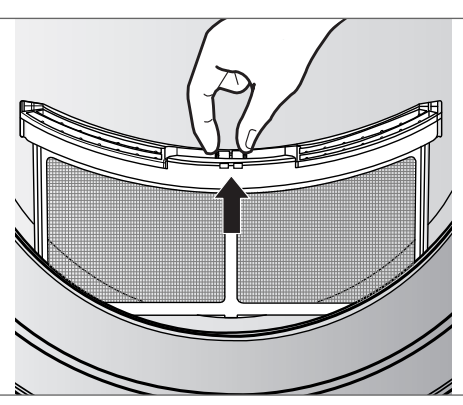

Check the lint filter.

# Derating Your Dryer

#### 5. Close the Door.

Before you close the door, make sure fabrics are properly loaded and not caught in the door opening.

#### 6. Select the Drying Cycle you want.

You can choose a cycle by turning the Cycle Selector Knob until the required program reaches to its indicator. If you press Start/Pause button without choosing any cycle, the dryer will proceed with the Cotton program. [Please refer to following Cycle Selection Table (page 15) for the detailed information]

#### 7. Press the Start/Pause button.

You can hear the drum turning.

#### 8. After operation is completed, open the door and remove the laundry.

Be careful! Drum inside could be still hot. (Operation time varies depending on your cycle selection or options.)

#### 9. Clean the lint filters and empty water container.

The lint filter should be cleaned after each load.

#### **10. Turn off the Dryer.**

Press the **Power** button.

### **A CAUTION**

- · Be careful the filter is not torn or damaged when using a vacuum cleaner. If there is a little residue buildup on filter, you can scrub lint screen with a brush to remove.
- If you want to open the door while dryer is operating, please press the Start/Pause button first, wait until drum completely stops and then open the door.

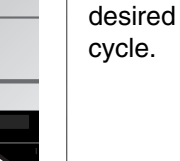

Select the

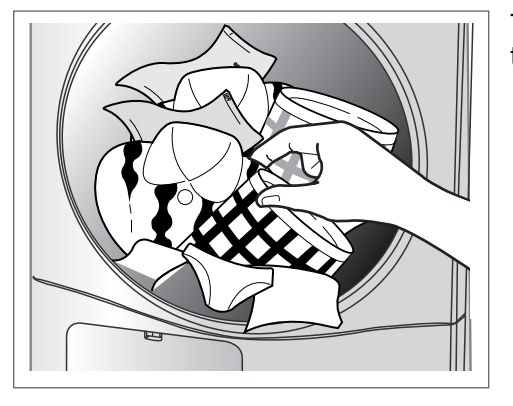

Take out the laundry.

**Operating Your Dryer** 

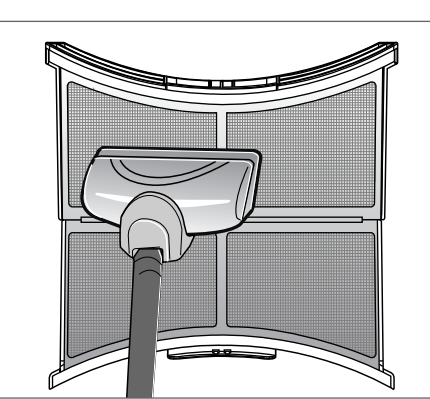

Clean the door lint filter.

17

# **A** dditional Functions

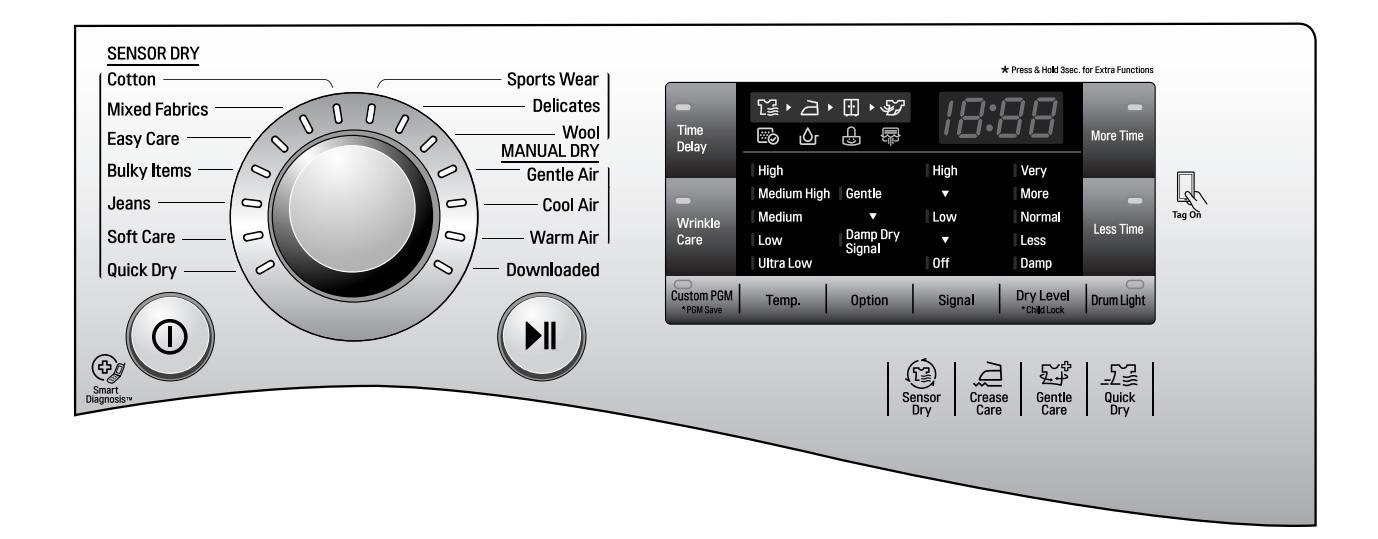

#### Time Delay

The Time Delay feature allows you to have the dryer run at a time that is more convenient, for example when electricity rates are cheaper. The cycle can be delayed from 3 hours up to a maximum of 19 hours.

- 1. Load the dryer and close the door.
- 2. Press the **Power** button.
- 3. Select the desired cycle and options.
- Press the **Time Delay** button until the desired delay time is displayed.
- 5. Press the Start/Pause button.

#### Wrinkle Care (888)

Selecting this option will tumble the load periodically for a few seconds without heat. This will continue for up to 2 hours after the selected cycle, or until the door is opened. This prevents wrinkling of unremoved dry items until they can be removed.

### Note

If the door is opened during the drying portion of a cycle before Wrinkle Care has started, the cycle will not be cancelled and Wrinkle Care will begin as soon as the normal drying portion of the cycle is completed.

#### Custom PGM

If you have a special combination of settings that you use frequently, you can save these settings as a Custom PGM.

#### \* To Save a Custom PGM

- 1. Turn on the dryer.
- 2. Select a cycle.
- 3. Use the cycle modifier buttons to adjust the settings for that cycle.
- 4. Set any other desired cycle options.
- 5. Press and hold the **Custom PGM** button for 3 seconds. You will hear two beeps to confirm the settings have been stored.

#### To Recall a Custom PGM

- 1. Press and release the **Custom PGM** button. The stored settings will be displayed.
- 2. Press and release the Cycle Selector Knob to start the cycle. The dryer will start automatically.

### Note

You can only save one Custom PGM program at a time. If you press and hold the Custom PGM button for 3 seconds, you will overwrite any previously stored Custom PGM settings.

Once Custom PGM has been recalled, any of the memorized modifiers or options can be adjusted. However, if the Cycle Selector Knob is rotated, Custom PGM will be cancelled.

18

# Additional Functions

#### More Time / Less Time

The More Time and Less Time buttons can be used to increase or decrease the dry time when MANUAL DRY cycles are selected. These buttons are disabled once the cycle is started.

#### Note

These buttons are available only with MANUAL DRY, before you push Start/Pause button.

#### Drum Light

Press the Drum Light button to turn on the drum light during dryer operation. This will allow you to more easily observe the load. The drum light will come on any time the door is opened.

#### Temp.

Adjusts the temperature setting from Ultra Low to High. This allows precise care of your fabrics and garments.

 Press the Temp. button repeatedly to scroll through available settings.

#### **Options**

#### Gentle

- This function keeps the garments more moist than the standard Iron dry level.
- Cotton, Mixed Fabircs and Easy Care cycles.

#### **Damp Dry Signal**

- This option causes the control to beep once the clothes have reached a "Damp Dry Signal" level. This can be used to alert you to remove articles that you don't want to over dry or that you want to have damp for easier ironing.
- Cotton, Mixed Fabircs and Easy Care cycles.

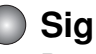

#### Signal

Press the Signal button to adjust the volume of the signals from high to off.

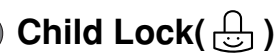

Use this option to prevent cycle settings from being changed while the dryer is operating. Press and hold the Dry Level button for 3 seconds to activate or deactivate the Child Lock function.

The lock icon will be shown in the display, and all controls are disabled.

# **A** dditional Functions

- The Tag On function allows you to conveniently use the LG SmartDiagnosis<sup>™</sup> and Cycle Download features to communicate with your appliance right from your own smart phone.
- •To use the Tag On function:
- 1. Download the LG Smart Laundry & DW App to your smart phone.
- 2. Turn on the NFC (Near Field Communication) function in your smart phone.
- The Tag On function can only be used with most smart phones equipped with the NFC function and based on the Android operating system (OS).

#### Turning on the NFC function of the smart phone

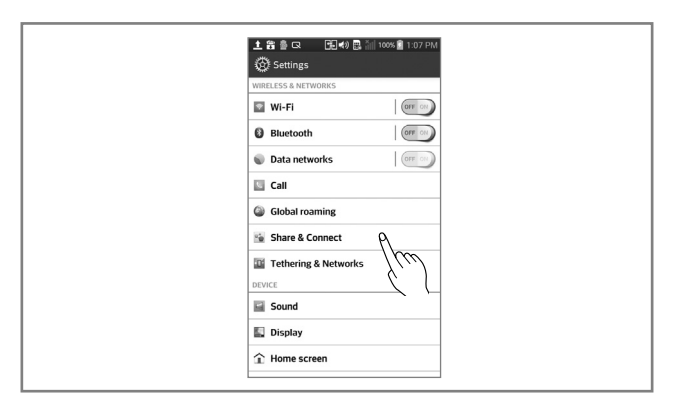

🔜 土 🛱 🎒 🗔 < 🚰 Share & Ce

)irect/Android Rean

Miracast

 Enter the "Settings" menu of the smart phone and select "Share & Connect" under "WIRELESS & NETWORKS".

2. Set "NFC" and "Direct Android Beam" to ON and select "NFC".

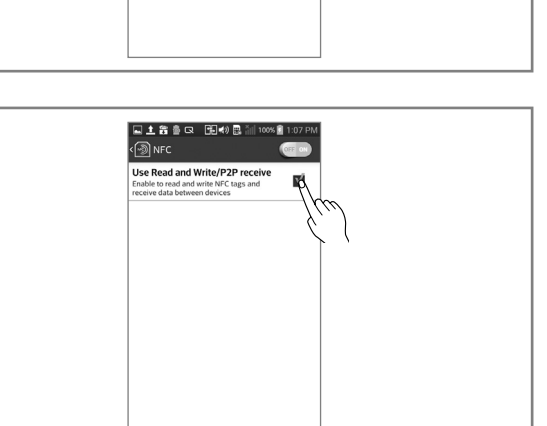

3. Check "Use Read and Write/P2P receive".

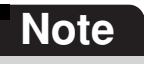

- Depending on the smart phone manufacturer and Android OS version, the NFC activation process may differ.
- Refer to the manual of your smart phone for details.

# **A** dditional Functions

#### The Tag On guide

#### Tag On position

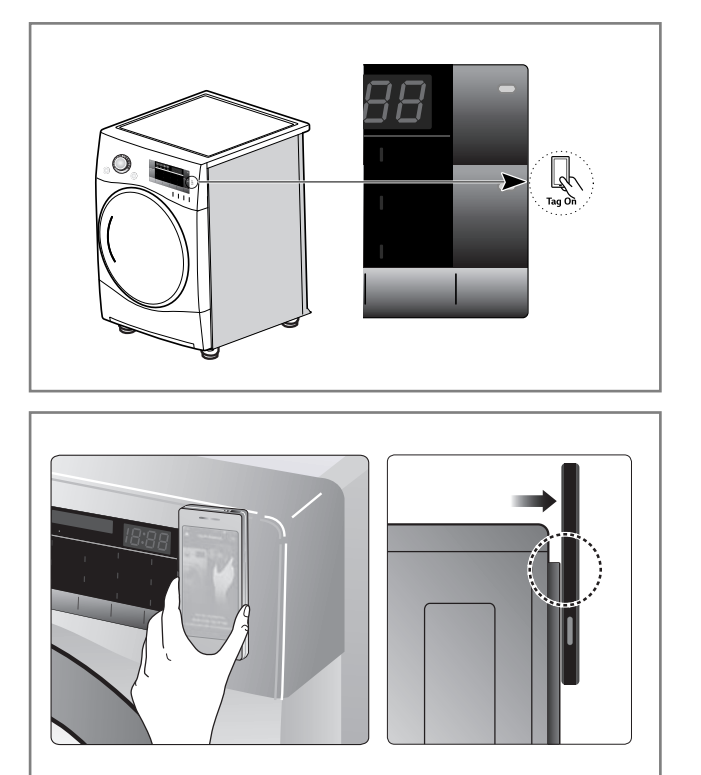

Tag On:

Look for the Tag On icon next to the LED screen on the control panel.

This is where you position your smart phone when using the Tag On function with the LG SmartDiagnosis<sup>™</sup> and Cycle Download features of the LG Smart Laundry & DW App.

When you use the Tag On function, position your smart phone so that the NFC antenna on the back of your smart phone matches the position of the Tag On icon on the appliance.
If you do not know the position of your NFC antenna, move your smart phone very slightly in a

antenna, move your smart phone very slightly in a circular motion until the application verifies the connection.

- Because of the characteristics of NFC, if the transmission distance is too far, or if there is a metal sticker or a thick case on the phone, transmission will not be good. In some cases, NFC-equipped phones may be unable to transmit successfully.
- Press **?** in the LG Smart Laundry & DW app for a more detailed guide on how to use the Tag On function.